## Uploading Your Videos to Medial

- 1. Type <a href="https://medial.ccri.edu">https://medial.ccri.edu</a> into your web bowser
- 2. Type in your domain username and password at the login screen and click "Login".

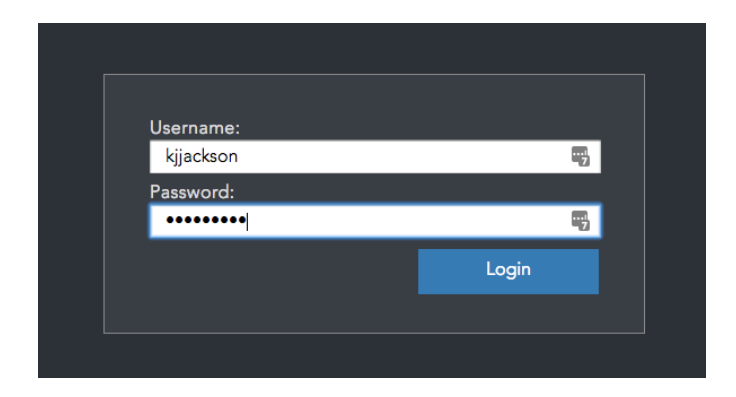

3. Click "Upload" icon at the top of the page.

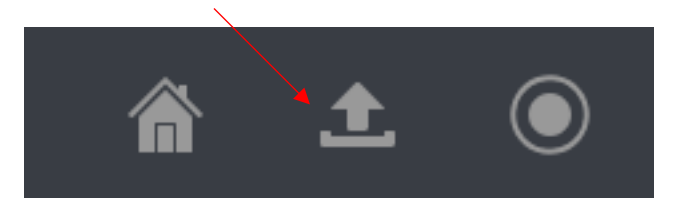

4. Click "Browse" and select the file you would like to upload and then click "Open".

|  | _               |                                                                                                    |                              | •                                   | C Q Search                                 |                                               |    |
|--|-----------------|----------------------------------------------------------------------------------------------------|------------------------------|-------------------------------------|--------------------------------------------|-----------------------------------------------|----|
|  | м               | Favorites<br>All My Files<br>Favorites<br>Favorites<br>Fav | O                            |                                     | BOCX                                       |                                               | E  |
|  |                 | Applications                                                                                                    | 18795041_hit_p<br>4<br>00:07 | accident_report_k<br>ylejackson.pdf | Assessment Task<br>Spring(1).docx<br>34 KB | BB Q2 2017<br>15 items                        | ou |
|  | K TO LIBR/      | TO LIBR/ Documents                                                                                                    |                              |                                     | ZIP                                        | MARCH AND AND AND AND AND AND AND AND AND AND | ł  |
|  | bad             | Remote Disc                                                                                                    | Blackboard                   | Chalk and Wire                      | Getting Started                            | HANAFORD                                      | on |
|  | e a File to l   |                                                                                                    | Format: All F                | iles                                | 0                                          |                                               |    |
|  | file extensions | Options                                                                                                    |                              |                                     |                                            | Cancel Open                                   |    |
|  | t a File: BRC   | DWSE ►                                                                                                    |                              |                                     |                                            |                                               |    |

5. Click "Next".

| 100 %  |      | _ |
|--------|------|---|
|        |      |   |
| CANCEL | NEXT | • |

6. Type in a title, choose "Personal" for category, enter a description, and a Tag (optional) and click "Next".

| dd New Media >                       | Please enter the media's metadata below.                    | Add Tags                                     |       |
|--------------------------------------|-------------------------------------------------------------|----------------------------------------------|-------|
| Title *                              | est Video                                                   | Tags:                                        | ADD ► |
| Category *                           | Personal                                                    | Current Tags:<br>click on a tag to delete it |       |
| Description *<br>956 characters left | This is a test on uploading video to Medial.                |                                              |       |
|                                      |                                                             | Is Featured                                  |       |
| Email Address *                      | kjjackson@ccri.edu                                          |                                              |       |
|                                      | (we need this to petify you when your media has been encode | (h)                                          |       |

## 7. Choose a "Thumbnail" and click "Next".

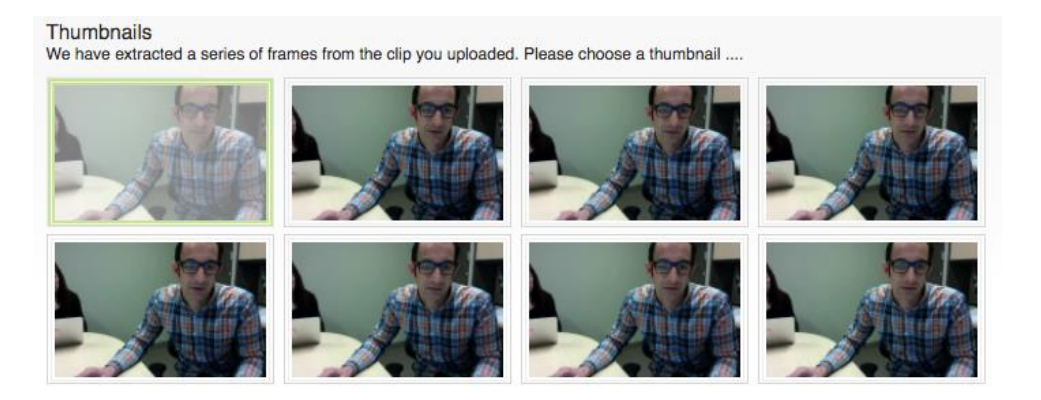

- 8. You have the option to add a captions file if you have one associated with your video file:
  - Repeat step 4 if you would like to upload a captions file.
  - Skip this step if you do not have a captions file by clicking "Next".

| Add Captions File<br>Please note that the maximum upload size for caption files is 2MB, with a maximum of one captions file per video at this time.<br>Allowed file extensions: ".srt;".vtt;".dfxp                                                                              |  |  |  |  |  |  |  |
|----------------------------------------------------------------------------------------------------|--|--|--|--|--|--|--|
| BROWSE ►                                                                                                    |  |  |  |  |  |  |  |
| Uploaded Files:                                                                                                    |  |  |  |  |  |  |  |
| Add Associated Files<br>Please note the maximum upload size is 10MB, with a maximum of 3 associated files per video.<br>Allowed file extensions: *.doo;*.doox;*.gif;*.htm;*.jpg;*.mp3;*.pdf;*.ppt;*.swf;*.tst;*.xis;*.zip                                                       |  |  |  |  |  |  |  |
| Uploaded Files: Add Associated Files Please note the maximum upload size is 10MB, with a maximum of 3 associated files per video. Allowed file extensions: *.doo;*.doox;*.gif;*.htm;*.jpg;*.mp3;*.pdf;*.ppt;*.swf;*.txt;*.xls;*.xlsx;*.zip Title: There are no associated files |  |  |  |  |  |  |  |
| There are no associated files                                                                                                    |  |  |  |  |  |  |  |
| BACK NEXT                                                                                                    |  |  |  |  |  |  |  |
|                                                                                                    |  |  |  |  |  |  |  |
| 9. Click "Finish".                                                                                                    |  |  |  |  |  |  |  |

| Upload                                                           |                                   | <u>File</u>    | 0       | Details | 0          | <u>Thumbnai</u>                                 | ls 🕑 | Assoc Files | Confirm | Ø |  |
|------------------------------------------------------------------|-----------------------------------|----------------|---------|---------|------------|-------------------------------------------------|------|-------------|---------|---|--|
|                                                                  |                                   |                |         |         |            |                                                 |      |             |         |   |  |
| Upload Confirmation Required<br>Here is a summary of Test Video: |                                   |                |         |         |            |                                                 |      |             |         |   |  |
| Uploaded File:                                                   | 18795041_hi.mp4                   |                |         |         | Thumbnail: |                                                 |      |             |         |   |  |
| Title:                                                           | Test Video<br>Personal (kijackson | @ccri edu)     |         |         |            |                                                 |      |             |         |   |  |
| Description:                                                     | This is a test on uple            | oading video t | o Media | I.      |            |                                                 |      |             |         |   |  |
| Tags:<br>Featured:                                               | No                                |                |         | Captio  | ons File:  | There are no caption files                      |      |             |         |   |  |
|                                                                  |                                   |                |         |         |            | Associated Files: There are no associated files |      |             |         |   |  |
|                                                                  |                                   |                |         |         |            |                                                 |      | BACK FINISH |         |   |  |